#### 6.データの持ち出し 操作(1) 仮想領域へ保存

- ※データセンター(ファイルサーバ)からローカル(校務PC)にファイルを取り出す必要があるときの 操作方法です。
  - 例)・教育委員会にデータセンター内のファイルをメールに添付して送るとき

・個人情報でないデータ(学習教材等)をデータセンター内に保存してしまったとき ※この操作には管理職権限が必要です。

①ファイルサーバからローカルにファイルを取り出す場合、取り出したいファイルを一旦ローカルの 仮想領域に保存する必要があります。

FileShareで取り出したいファイルを選択した後、メニューのダウンロードボタンをクリックするか、 ファイルを右クリックし、「ファイルをダウンロード」を選択するとダイアログが表示されます。 Cドライブの「00\_取り出し」フォルダを選んで「OK」を押すとデータが仮保存されます。

| DCK STAR-SGate FileShare                                                                                                    |                                                                                                    |                                                                                                    | THE LOCK STAR-SI | Sate FileShare                                                                                                    |                                                                                                    |                                                                                                    |                                                                                                  |                                |                                 |
|----------------------------------------------------------------------------------------------------|----------------------------------------------------------------------------------------------------|----------------------------------------------------------------------------------------------------|------------------|----------------------------------------------------------------------------------------------------|----------------------------------------------------------------------------------------------------|----------------------------------------------------------------------------------------------------|--------------------------------------------------------------------------------------------------|--------------------------------|---------------------------------|
| ー<br>ファイル(F) 表示(V) ヘルプ(H)                                                                                                    |                                                                                                    |                                                                                                    |                  | 🔽 🚼 🚰 🖓 🔊 🖉 🕖 1.4 🔛 🔛 🖽 🚱 🕜                                                                                                    |                                                                                                    |                                                                                                    |                                                                                                  |                                | aretest/デモフォルダ/                 |
| Microsoft Windows Network<br>→ Microsoft Windows Network<br>↓ LOGICALTECH<br>→ SGate_test<br>→ SGate_test<br>→ SGate_WinX1282<br>→ SGate_WinX1282<br>→ SGate_WinX188<br>→ SGate_WinX188<br>→ SGate_Wi | <ul> <li>変更日時</li> <li>2017-04-13 17:54:14</li> <li>2017-05-18 16:39:25</li> <li>2017-05-24 10:30:36</li> <li>2017-05-18 16:38:03</li> </ul> | 種類       Microsoft Excel ワークシート       Adobe Acrobat Document       削除(D)       ファイルのグウンロード(S)       名前の変更(R)       コピー(C)       貼り付け(P)       7-Zip       プログラムから開く(H) |                  | Moves Network<br>LTECH<br>次に設定 Solate_test<br>Solate_test<br>Solate_test<br>Solate_test<br>Solate_test<br>ま 2<br>ポモラルジ<br>Ref 10 | Kain +<br>Control Asks<br>Control Asks<br>Control | (WR) Lett Lett      (Yamphi Constraints)     (Yamphi Constraints)     (Yamphi Constraint | 種類<br>Microsoft Excel ワ<br>Adobe Acrobab<br>Microsoft Word 오<br>Microsoft Word 오<br>(Z:)<br>(Z:) | >ジート<br>soument<br>ま<br>マ<br>レ | 94%<br>8652<br>58471<br>16373 E |

# 操作(2) 仮想領域に保存したファイルの確認(VBox)

# ②fileshareを一度終了し、SGateランチャーから、「VBox」をクリックしてください。

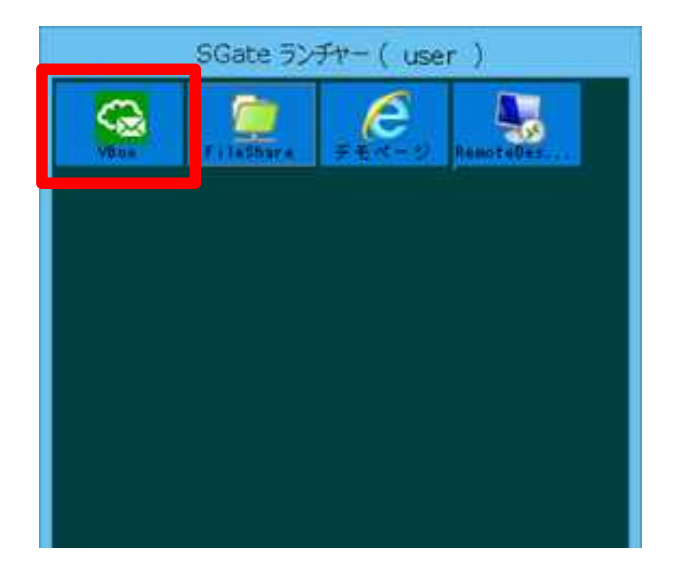

③表示されたVBoxのウィンドウで、Cドライブを 選択します。「更新」ボタンを押すと、 Cドライブに「00\_持ち出し」フォルダが表示され ます。中に該当のファイルがあることを確認 してください。

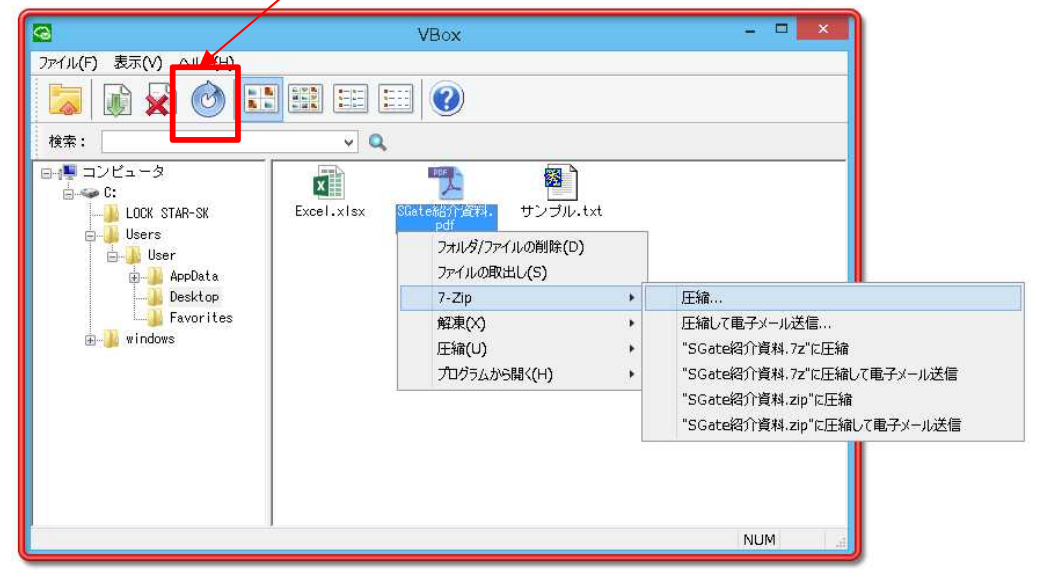

#### 操作(3) 仮想領域からローカルへ

④ファイルを保存したフォルダを開いた後、取り出したいファイルを選択し、「ファイルの取出し」を 選択します。(メニューの取り出しボタンでも可能です。)

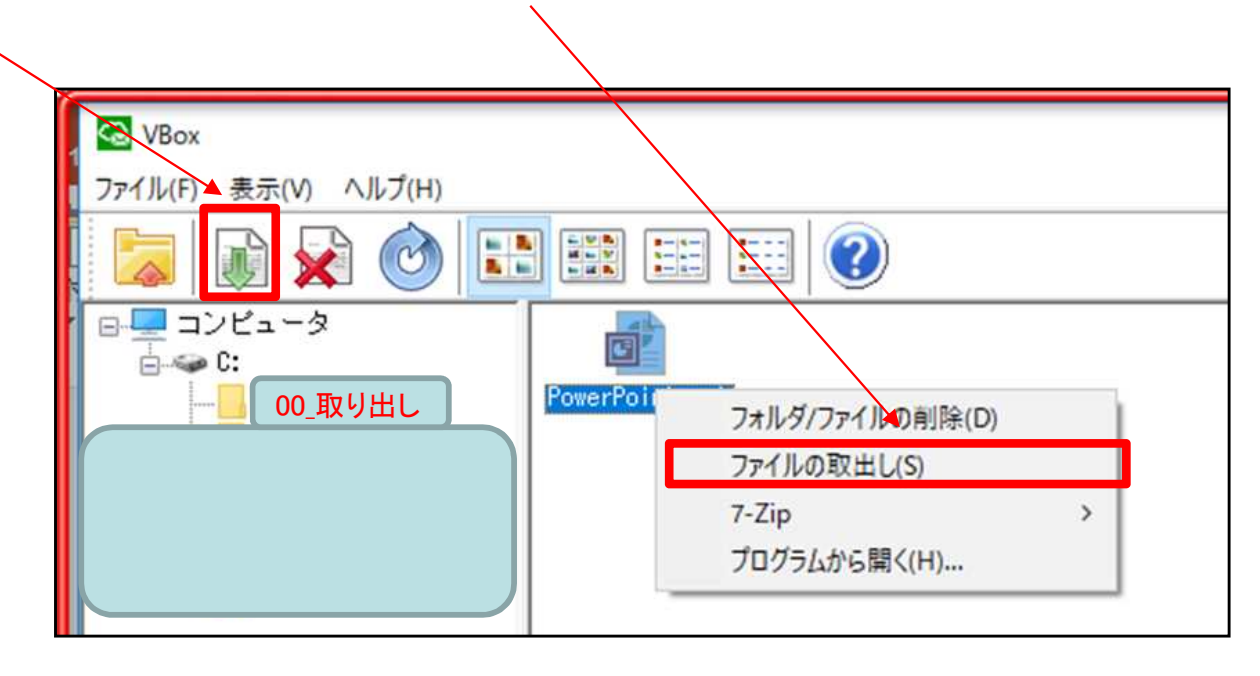

### 操作(4) ローカルに保存、削除

7711/2: PowerPoint.pnt

⑤取り出しを確認するメッセージが表示されますので、「はい」を選択します。

VBox

🔲 コンピュータ

---- C:

表示(V) ヘルプ(H)

LOCK STAR-SK Users

AppData

Downloads

s.tamura

WINDOWS

|                | WBox                                                    |
|----------------|---------------------------------------------------------|
|                | ファイル(F) 表示(V) ヘルン<br>マーク<br>ローコンビュータ<br>ローマーンビュータ       |
| PowerPoint.ppt | LOCK STAR-S<br>Users<br>Users<br>AppD<br>Oom<br>WINOOWS |
| VBox           |                                                         |

このファイルが信頼できることを確認済みの場合のみ、「はい」をクリックして取り出

(\$U(Y)

いいえ(N)

# ⑥ファイルを取り出す先のフォルダを選択(※)し、 「OK」をクリックします。 (※デスクトップを選択するとわかりやすいです)

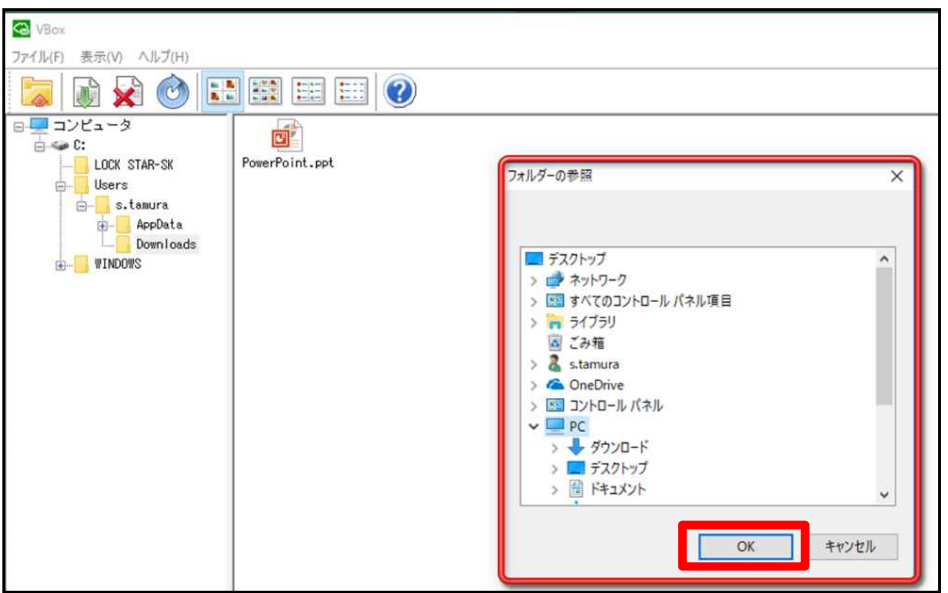

ローカルにデータを取り出してもファイルサーバ(データセンター)側には 元データが残っていますので再度移動する必要はありません。個人情報に関する データを取り出したときは使用後、速やかに取り出したローカルのデータを削除し てください。

# 操作(5) データのアップロード

先ほどのダウンロードとは逆に、端末側(ローカル)のデータを<u>sgateに保</u>存したいときの操作になります。こちらの操作も管理職権限が必要です。

アップロードの手順はとても簡単です。事前にデスクトップに該当のファイルを置きます。

Sgateのファイルfileshareを立ち上げ、

デスクトップの該当のファイル、fileshareが同時に見られる状態にします。

「<u>デスクトップ上の該当ファイルをマウスでSGATE内にドラッグ</u>」するとアップロードが完了です。

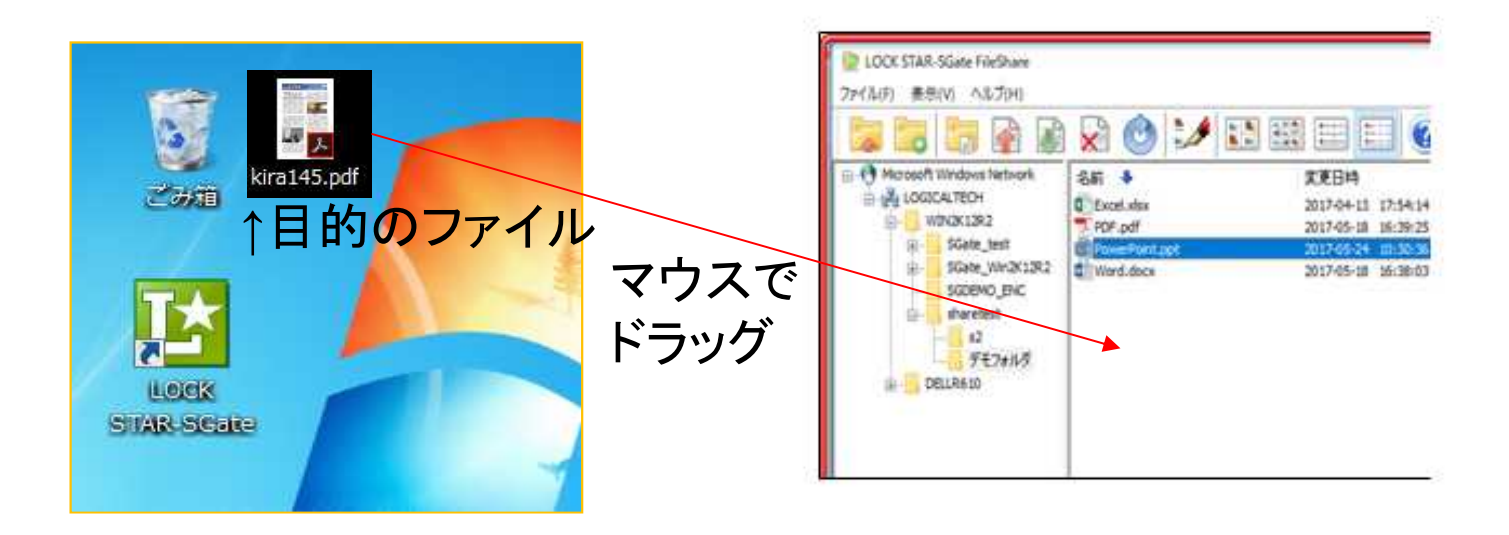